# **CutterServer**

# **User Manual**

## Directory

| Chapter 1: Introduction of Software                 | 1  |
|-----------------------------------------------------|----|
| 1.1 Introduction                                    | 1  |
| 1.2 Cutting Process                                 | 1  |
| 1.3 Software Installation and Operating Environment |    |
| 1.3.1 PC and DSP Board Requirement                  | 1  |
| 1.3.2 System and Software Requirement               | 2  |
| 1.3.3 Software Installation                         | 2  |
| 1.4 Software interface and function introduction    | 4  |
| 1.4.1 Configuration instruction                     | 4  |
| 1.4.2 Main interface introdcution                   | 4  |
| 1.4.3 Icon fuction introduction                     | 5  |
| 1.4.4 Auto Knife Initialization                     | 7  |
| 1.4.5 Manual Knife Initialization                   | 9  |
| 1.4.6 Tools Parameters                              | 11 |
| 1.4.7 Side Toolbar                                  | 11 |
| 1.4.8 Task View                                     | 11 |
| 1.4.9 Log View                                      | 13 |
| 1.4.10 Machine Parameters                           | 13 |
| 1.4.11 Gas Field Setting                            | 14 |
| 1.4.12 Status information bar                       | 14 |
| Chapter 2: Software Operation                       | 15 |
| 2.1 Menu bar operation                              | 15 |
| 2.1.1 File operation                                | 15 |
| 2.1.2 View operation                                | 15 |
| 2.2 System Configuration Operation                  | 16 |
| 2.2.1 Parameter introduction                        | 16 |
| 2.2.1.1 Parameter settings                          | 17 |
| 2.2.1.2 Extended parameter                          |    |

| 2.2.1.3 Restore factory parameters             | 19         |
|------------------------------------------------|------------|
| 2.2.1.4 Extended parameter                     | 19         |
| 2.2.1.5 Special parameter                      | 20         |
| 2.2.1.6 Functional configurations of FZ1 board | (duplicate |
| feeding)                                       | 21         |
| 2.2.1.7 External parameters                    | 22         |
| 2.2.1.8 Factory parameter                      | 22         |
| 2.2.2 Serial Port Configuration                | 22         |
| 2.2.3 Laguage Setting                          | 23         |
| 2.2.4 Background Color Setting                 | 23         |
| 2.2.5 Machine Configuration                    | 23         |
| 2.3 Help                                       | 25         |
| 2.3.1 About CutterServer                       | 25         |
| 2.3.2 Diagnosis                                | 25         |
| 2.3.3 Shortcut Key                             | 26         |
| 2.3.4 Cutting Simulation                       | 27         |
| 2.3.5 Online Update                            | 28         |
| 2.4 Single Interface of Dual Beam Mode         | 28         |
| 2.4.1 Single Interface of Dual Beam Mode       | 28         |
| 2.4.2 Toolbar                                  | 29         |
| 2.4.3 Status bar                               | 29         |
| 2.4.4 Software operation                       | 30         |
| 2.4.5 Basic configuration                      |            |
| 2.5 Parameter Modification                     | 30         |
| 2.5.1 Configuration Parameter Modification     |            |
| 2.5.2 Commands Parameter                       | 31         |
| 2.5.3 Functional Configuration Modification    |            |
| 2.5.4 Tool Configuration Modification          | 33         |
| 2.6 Special Parameter                          |            |

| 2.6.1 Special parameter setting                | 34 |
|------------------------------------------------|----|
| 2.6.2 Introduction of Multi-usage Cutting Head |    |
| 2.6.3 Test Interface                           | 36 |
| Chapter 3: Notes                               | 37 |
| Statement                                      |    |

# **Chapter 1: Introduction of Software**

#### 1.1 Introduction

CutterServer is a software to set tool parameters and edit cutting tasks. Customers use iBrightcut, iPlycut and Smartcut to edit cutting files and send them to CutterServer to control cutting.

1.2 Cutting Process

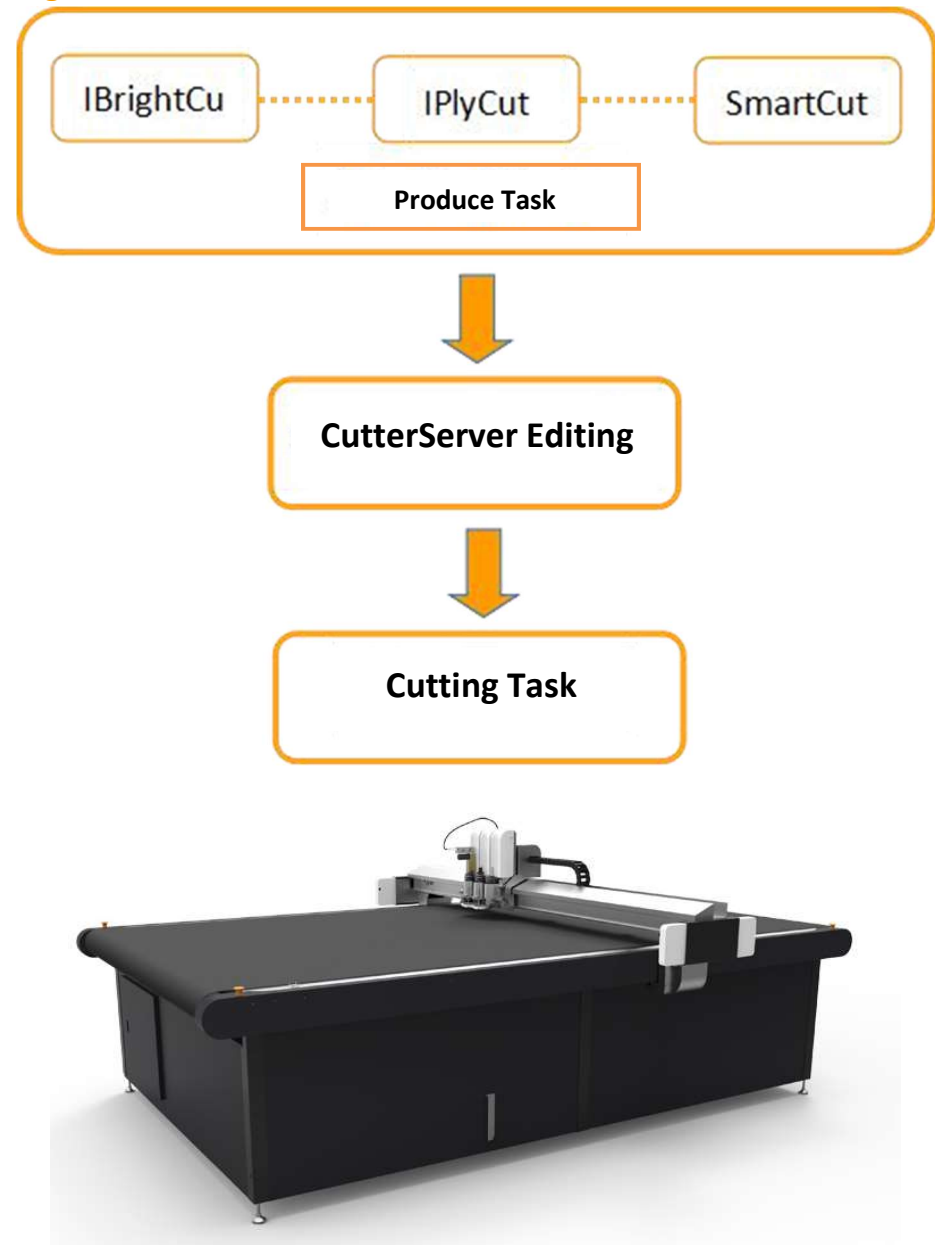

- **1.3 Software Installation and Operating Environment**
- 1.3.1 PC and DSP board requirement

CPU: 2.0GHz or above Memory: 4GB or above Graphics card: 256MB or above

Resolution:  $1024 \times 720$  or above

DSP Version: 2.2.8 or above

FPGA Version: 1.3.7 or above

1.3.2 System and Software requirement

System: Windows 7, Windows 10 (32bit\64bit)

CutterServer Version: V 3.0.0.1

CutterServer Date: 2018.8.30.1

#### 1.3.3 Software Installation

- ✤ <u>Note: WIN7, WIN10 need to run as administrator</u>
- Note: Please select Chinese or English installation package according to the system's language. As shown in Figure 1.

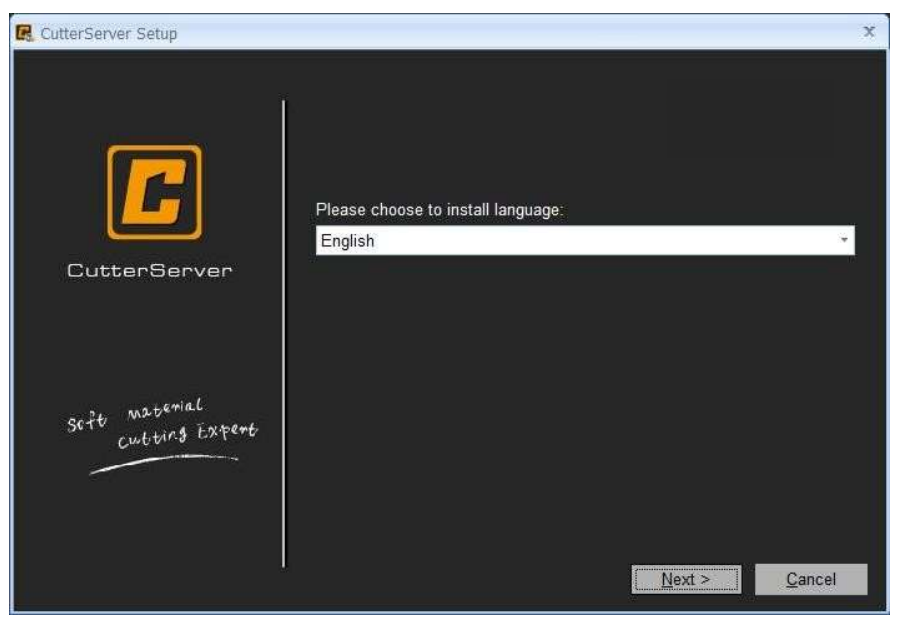

(Figure 1)

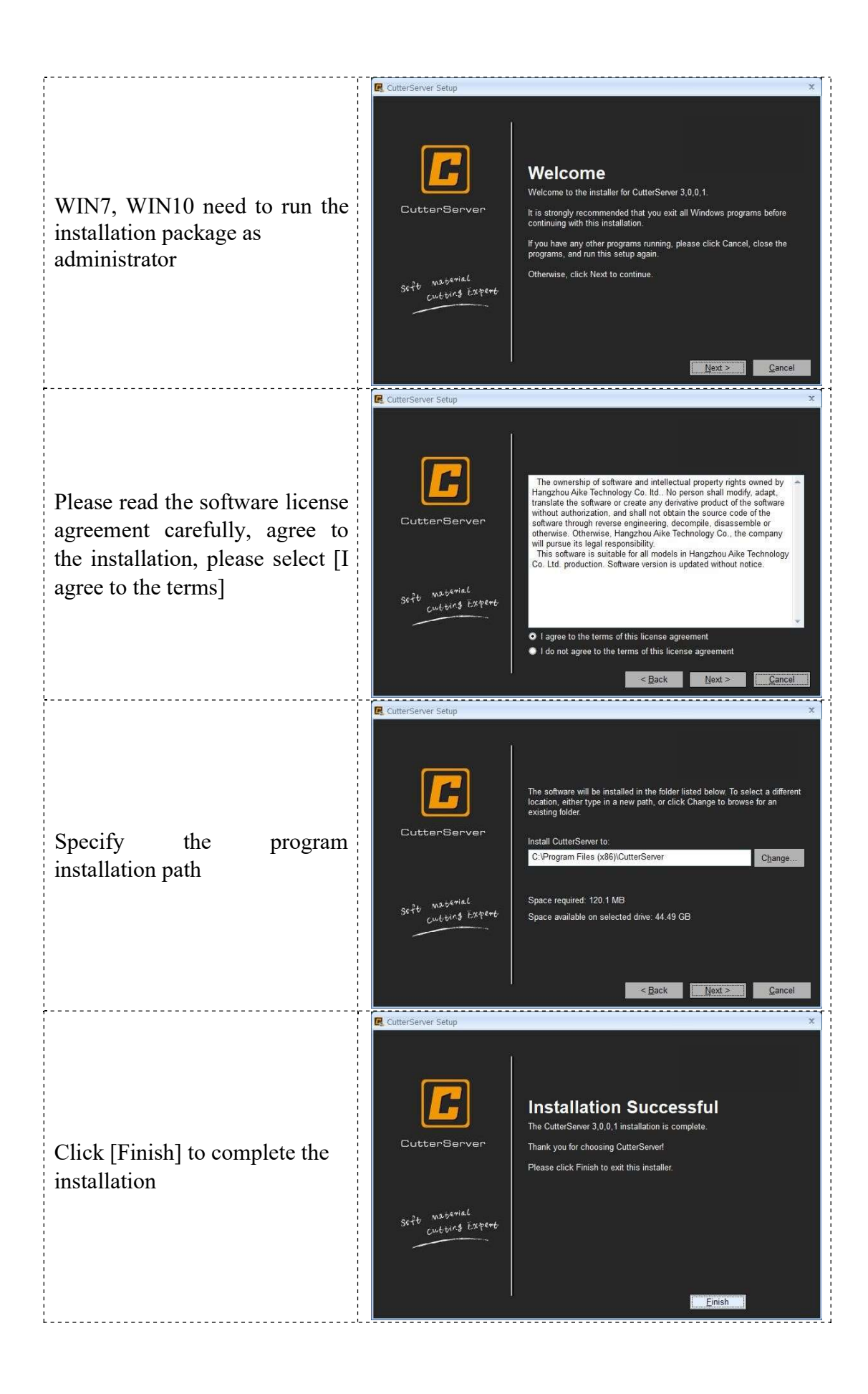

#### 1.4 Software interface and function introduction

#### 1.4.1 Configuration instruction

Before using the software, check whether the cutting equipment is a special model. If it is a dual-beam equipment, a multi-inverter equipment or a 1KW router equipment, please modify the parameters in the SysConfig configuration file in the program directory. The parameter modification method is as follows:

○ 1 Dual-beam: Modify the parameters in the SysConfig configuration file in the program directory, change the feeding mode to pull mode Push=1.

O 2 Multi-inverter or 1KW router equipment:

Use the shortcut key Ctrl+Shift+Alt+C to open the function configuration interface, as shown in Figure 2. Click [Other Function Settings] to modify the [Inverter Related Settings] parameter. If there are 3 inverters, the number of inverters is 3; 4 inverters, the number of inverters is 4.

[Router related settings], modify the router rotation direction, here the clockwise or counterclockwise is meaningless, it needs to be configured according to the rotation direction of the spindle. (Refer to the "1KW router instructions".)

| <u>C</u> ommands | Function Configuration    | Other functional settings | Knife holder configuration |  |
|------------------|---------------------------|---------------------------|----------------------------|--|
|                  |                           |                           |                            |  |
| Speed Di         | rection Of Milling Cutter | C                         | lockwise                   |  |
|                  |                           |                           |                            |  |
| The numb         | per of the frequency com  | verter 1                  |                            |  |
|                  |                           |                           |                            |  |
|                  |                           | Su                        | 'e                         |  |
| - U-             |                           |                           |                            |  |

(Figure 2)

#### 1.4.2 Main interface introduction

Open the CutterServer software, the main interface is shown as Figure 3.

| CutterServer                                                                                                   |                           | A REAL PROPERTY.   |
|----------------------------------------------------------------------------------------------------|---------------------------|--------------------|
| le(F) View(V) Configuration(T) Help(H)                                                                         | ii 🎒 Task.                |                    |
|                                                                                                    | 🗄 🎒 Previous tasks.       |                    |
|                                                                                                    |                           |                    |
|                                                                                                    |                           | -                  |
|                                                                                                    |                           |                    |
|                                                                                                    |                           |                    |
|                                                                                                    |                           |                    |
|                                                                                                    |                           |                    |
|                                                                                                    |                           |                    |
|                                                                                                    |                           |                    |
|                                                                                                    |                           |                    |
|                                                                                                    |                           |                    |
|                                                                                                    |                           |                    |
|                                                                                                    |                           |                    |
|                                                                                                    |                           |                    |
|                                                                                                    |                           |                    |
|                                                                                                    |                           |                    |
|                                                                                                    |                           |                    |
|                                                                                                    |                           |                    |
|                                                                                                    |                           |                    |
|                                                                                                    |                           |                    |
|                                                                                                    |                           |                    |
|                                                                                                    |                           |                    |
|                                                                                                    |                           |                    |
|                                                                                                    |                           |                    |
| ······································                                                                         |                           |                    |
|                                                                                                    |                           |                    |
|                                                                                                    |                           |                    |
|                                                                                                    |                           |                    |
|                                                                                                    |                           |                    |
|                                                                                                    |                           |                    |
|                                                                                                    |                           |                    |
|                                                                                                    |                           |                    |
|                                                                                                    |                           |                    |
|                                                                                                    |                           |                    |
|                                                                                                    |                           |                    |
|                                                                                                    |                           |                    |
|                                                                                                    |                           |                    |
|                                                                                                    |                           |                    |
|                                                                                                    |                           |                    |
|                                                                                                    |                           |                    |
|                                                                                                    |                           |                    |
|                                                                                                    |                           |                    |
|                                                                                                    |                           |                    |
|                                                                                                    |                           |                    |
|                                                                                                    |                           |                    |
|                                                                                                    | Lorsing Tarkster / Gar Se | at / Suntan Dara / |
| and and a structure for the data the data and a structure the data based and a structure the data based as the | for the second second     | -Arrent and        |

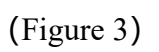

٦

#### 1.4.3 Icon function introduction

| ltem | lcon | Function Description                                                                                                    |
|------|------|----------------------------------------------------------------------------------------------------|
| 1    |      | Start cutting icon: Clicking this icon after the cutting<br>task is determined. Clicking this icon when you need<br>to pause; click again to continue the cutting. |
| 2    |      | Cutting cancel icon: Clicking this icon when you need<br>to cancel the current cutting task, the cutting task<br>cannot continue if you click this icon            |

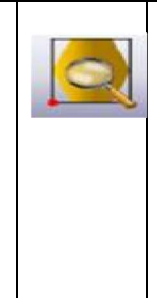

3

Preview icon: After clicking the preview icon, the cutting machine will show the cutting range by red light according to the size of the cutting task

| ltem | lcon | Function Description                                                                                                    |
|------|------|----------------------------------------------------------------------------------------------------|
| 4    |      | Conveyor icon: Click the conveyor icon. The cutting<br>machine will automatically feed material according to<br>the set feeding length (only for the machine with<br>conveyor). |
| 5    |      | Vacuum pump switch icon: Click this icon to turn on the vacuum pump, and click again to turn it off.                                                                            |
| 6    |      | Pump reverse blowing icon: control pump reverse blowing                                                                                                    |
| 7    | ð    | Machine zero point icon: Click this icon to return the cutting head to the zero point                                                                                           |
| 8    |      | Z-axis reset icon: select tool and click this icon, the<br>system will automatically reset the selected tool in<br>Z-axis.                                                      |

| 9  |            | Relative origin point icon: Click this icon and the head returns to the start cutting point of the last cut.                                                                                        |
|----|------------|----------------------------------------------------------------------------------------------------|
| 10 | <b>)</b> _ | Automatically Knife Initialization                                                                                                    |
| 11 | 3          | Manually Knife Initialization                                                                                                    |
| 12 | 1          | film covering switch for GLS                                                                                                    |
| 13 | ۵DS        | Switch to iBrightCut                                                                                                    |
| 14 |            | Pressure cylinder switch, can be manually fed with the<br>direction key (after pressing the pressure cylinder,<br>move the machine head in the X direction, and then<br>lift the pressure cylinder) |

1.4.4 Auto Knife Initialization

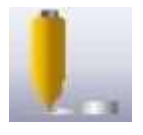

• Select the cutting tool, then click AKI icon • The following dialog box pops up,

click [AKI]

| Preset knife | POT                   |         | X:     | 190.0      | mm   |
|--------------|-----------------------|---------|--------|------------|------|
| Present      | 33.30                 | mm      | Y:     | 320.0      | mm   |
| 🕅 Alterna    | tive felt thickness   | 0.0     | mm Rep | pair: 0.00 | mm 🖈 |
| Check Ph     | notoelectric No Insti | ruction |        |            |      |

• Parameter Description:

| Parameter                  | Description                                                |  |  |  |
|----------------------------|------------------------------------------------------------|--|--|--|
| Pre-aligned tool<br>holder | Display the currently selected tool name                   |  |  |  |
| Current height             | Current tool depth                                         |  |  |  |
| start testing              | After checking, press any direction key, the machine       |  |  |  |
|                            | head will automatically move to the position of the        |  |  |  |
|                            | initialization point.                                      |  |  |  |
| initialization             | Actual position coordinates of the AKI device              |  |  |  |
| point XY                   | (different parameters for different position)              |  |  |  |
| Spare felt                 | When using router tool, check the thickness of the         |  |  |  |
|                            | spare felt and fill in the thickness of the felt.          |  |  |  |
|                            | Compensate the error between the AKI device and the        |  |  |  |
| 1 : 6 1                    | table. By the difference between the manual tool           |  |  |  |
| compensation               | setting and the automatic tool setting, the                |  |  |  |
| 1                          | compensation range is $\pm 5$ mm (the first, second and    |  |  |  |
|                            | third holders can be inconsistent).                        |  |  |  |
| modify                     | After the compensation is modified, must click             |  |  |  |
| mouny                      | Modify to make the compensation value take effect          |  |  |  |
| Initialization             | After clicking, the machine starts the knife initializaton |  |  |  |
| Initidiization             | automatically                                              |  |  |  |
| Canaal                     | Click to terminate the knife initialization and exit the   |  |  |  |
| Cancel                     | interface                                                  |  |  |  |

• The common problems of AKI are shown in the following table

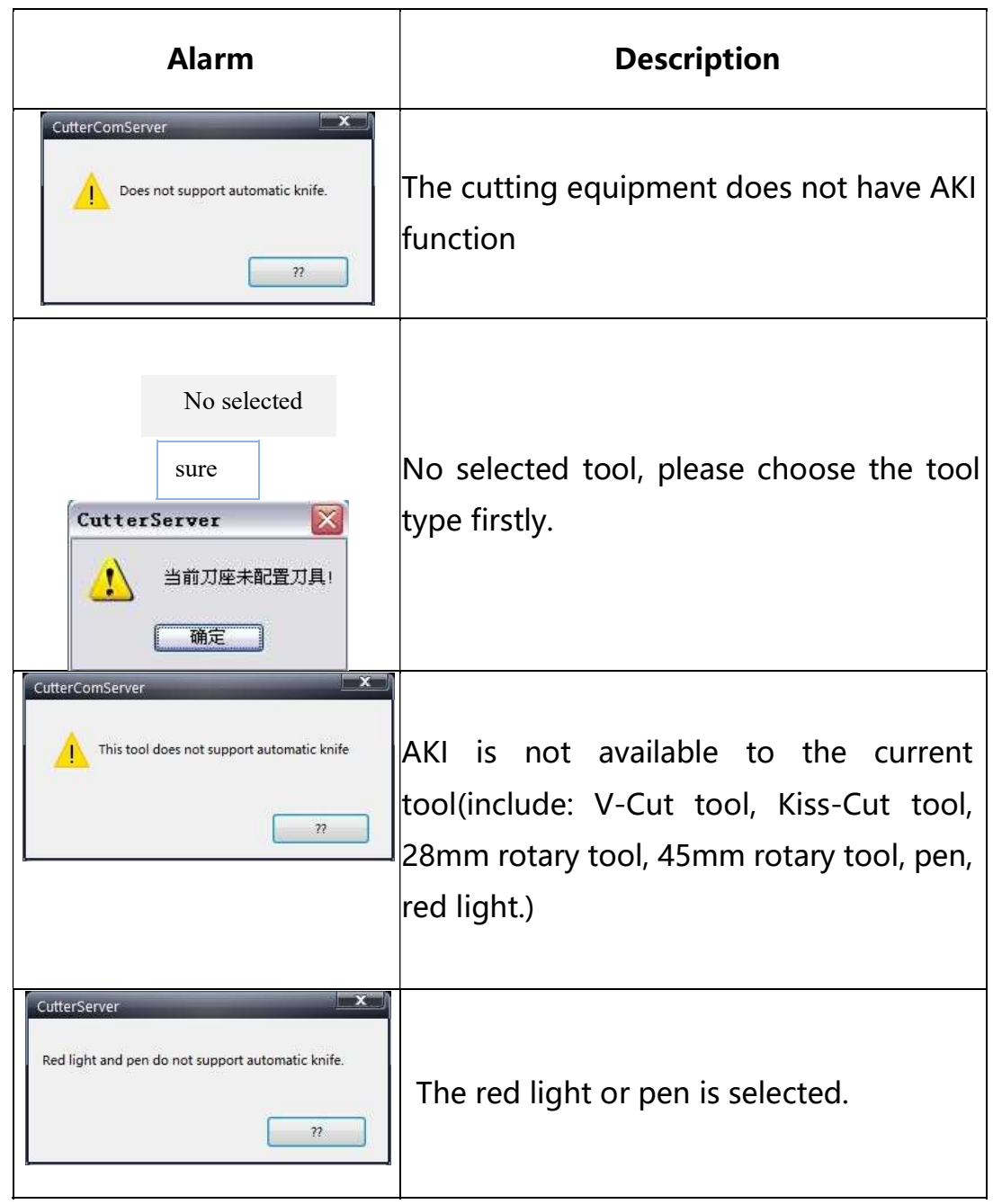

1.4.5 Manual Knife Initialization

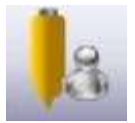

- Select the tool firstly, click the Manual Knife Initialization icon.
- The following dialog box pops up

|                       | -     |     |      |    |
|-----------------------|-------|-----|------|----|
| Height before adjust: | 33.30 |     |      | mm |
| Present height:       | 0.00  |     | Ĩ    | mm |
| Micro Adjust          |       |     |      |    |
| Step(mm)              |       |     | Up   |    |
| 0.01                  | m     | m 🦲 | Down |    |

• The up/down of the tool can be controlled by clicking the up and down arrow buttons in the dialog box. When the distance between the blade and the felt is large, you can use the keyboard keys Ctrl+down to speed up the drop. When the blade is close to the felt, press the button slowly to make the knife fall. When the blade just touches the felt, click OK to complete the initialization.As shown in Figure 4.

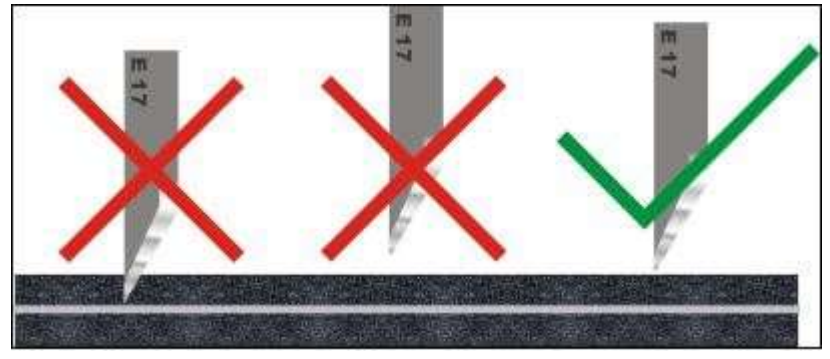

(Figure 4)

- Maximum falling depth limit
  - By manual knife initialization, the maximum falling depth is 260mm.
  - Resetting the model will clear the maximum depth for all the tools, all set to 10mm.

嚴大落刀深度 10,0000 mm 0,0000 260,0000

Auto Knife Initialization depth or Manual Knife Initialization depth plus 1mm is the maximum depth.

| The maximum knife setting depth | 33.300 | mm | 0.000 ~ 34.300 |  |
|---------------------------------|--------|----|----------------|--|
|---------------------------------|--------|----|----------------|--|

When manually modify the depth of the tool, can not exceed the maximum depth of the tool, but can be less than the maximum depth of the tool. If need to change the maximum range, please perform the initialization again.

#### 1.4.6 Tools Parameters

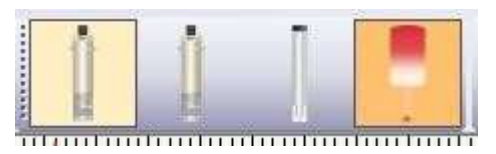

Select the tool to be set, right-click to pop up the tool property selection, and modify the parameter dialog box. At this time, you can modify the parameters of the tool. The parameter setting dialog box is shown in Figure 5.

| Parameter item                         | Value   | Unit     | Range Of Value     |
|----------------------------------------|---------|----------|--------------------|
| SOCKET2                                | POT     | <b>_</b> |                    |
| Positive angle of knife and X axis     | 0.000   | limit    | -360.000 ~ 360.000 |
| Knife-up compensation                  | 0.000   | mm       | -100.000 ~ 100.000 |
| Knife-down compensation                | 0.000   | mm       | -100.000 ~ 100.000 |
| Knife lifting angel                    | 360.000 | limit    | 0.000 ~ 360.000    |
| X,Y movement speed                     | 0.050   | m/s      | 0.010 ~ 1.500      |
| Knife-lower speed.                     | 93.749  | mm/s     | 0.010 ~ 1000.000   |
| Knife lifting speed                    | 93.749  | mm/s     | 0.010 ~ 1000.000   |
| Movement acceleration                  | 0.050   | G        | 0.010 ~ 1.500      |
| Setting acceleration                   | 0.025   | G        | 0.010 ~ 1.500      |
| The maximum knife setting depth        | 33.300  | mm       | 0.000 ~ 34.300     |
| Waiting time before setting            | 10.000  | ms       | 0.010 ~ 10000.000  |
| Waiting time before knife lifting      | 10.000  | ms       | 0.010 ~ 10000.000  |
| Waiting time after setting             | 10.000  | ms       | 0.010 ~ 10000.000  |
| Waiting time after knife lifting       | 10.000  | ms       | 0.010 ~ 10000.000  |
| Direction to rotate                    |         |          |                    |
| The distance between former knife poi  | 1.000   | mm       | -20.000 ~ 100.000  |
| The distance between later knife point | 1.000   | mm       | -20.000 ~ 100.000  |
| Eccentricity enable                    |         |          |                    |
| X eccentric distance                   | 0.000   | mm       | -100.000 ~ 100.000 |
| V accontric distanca                   | 0.000   |          | 1 270 - 1 270      |

(Figure 5)

#### 1.4.7 Side toolbar

The side toolbar is mainly divided into four toolbars: task view, log view, machine parameters, and gas field settings, which can be displayed or masked by the viewing function.

#### 1.4.8 Task view

The task view dialog box is shown in Figure 6.

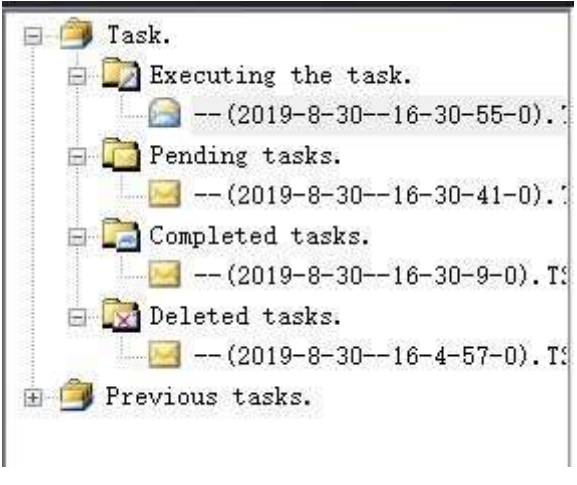

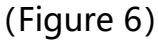

- Executing a task: displaying the currently cut task
- Pending tasks: Display the tasks sent by the application software. Can send tasks, set the first task, delete tasks, simulate cutting operations, and so on. Right-click [Pending Task] and select [Analog Cut], as shown in Figure 7, the current data can be simulated and cut. For details, refer to 2.3.4 Simulated Cut.

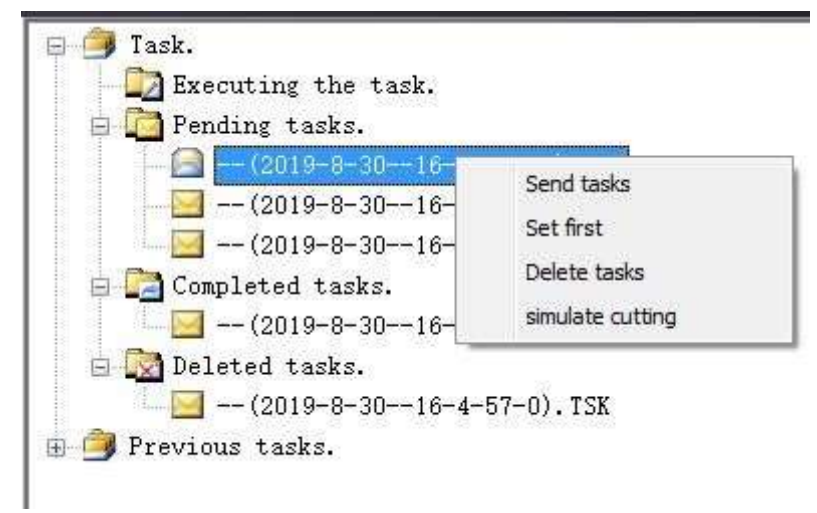

(Figure 7)

- Completed task: Shows the task of cutting completed.
- Deleted Task: Shows deleted tasks.
- Historical tasks: Show tasks that have been completed before, and click to redo the task again.

 Note: After sending the file, you can add the cutting estimation time in the task information column. As shown in Figure 8.

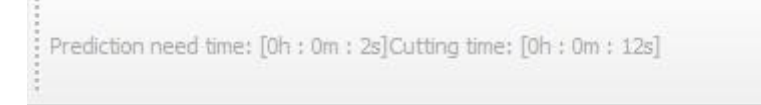

(Figure 8)

#### 1.4.9 Log view

Mainly used to view machine operation records, including alarm information, cutting information, etc. The log view dialog box is shown in Figure 9.

| Time      | Event                         |                     |
|-----------|-------------------------------|---------------------|
| 16:37:07  | Red Light Select              |                     |
| 16:36:40  | MILL_1KW Select               |                     |
| 16:36:37  | Pen. Select                   |                     |
| 16:33:50  | The change slot cover is not  |                     |
| 16:32:17  | The change slot cover is not  |                     |
| 16:32:00  | MILL 1KW Knife-lift.          |                     |
| 16:30:18  | Have entered into cutting st  |                     |
| 16:30:12  | Red Light Select              |                     |
| 16:30:06  | Modify part of knife holder/t |                     |
| 16:29:35  | Initialization Cancel         |                     |
| 16:29:32  | POT Select                    |                     |
| 16:29:27  | Red Light Select              |                     |
| 16:28:50  | Pen. Select                   |                     |
| 16:28:50  | VCUT Select                   |                     |
| 16:05:28  | POT Knife-lift.               |                     |
| 16:05:28  | Y axis motor error.           |                     |
| 16:05:24  | POT Select                    |                     |
| 16:05:23  | Have entered into cutting st  |                     |
| 16:00:59  | POT Select                    |                     |
| 15:59:30  | Red Light Select              |                     |
| 15:59:07  | Pen. Select                   |                     |
| 15:58:36  | There is a barrier.           |                     |
| 15:57:49  | EOT Select                    |                     |
| 15:57:39  | Red Light Select              |                     |
| 15:57:17  | Pen, Select                   |                     |
| 15:56:40  | Pen. Select                   |                     |
| 15:56:08  | There is a barrier.           |                     |
| 15:56:05  | Initialization Cancel         |                     |
| 15:55:56  | EOT Select                    |                     |
| 15:55:50  | Red Light Select              |                     |
| 15:55:21  | Pen, Select                   |                     |
| 15:55:16  | There is a barrier.           |                     |
| 15:54:55  | There is a barrier.           |                     |
| 15:54:02  | POT Select                    |                     |
| 15:53:55  | Red Light Select              |                     |
| 15:53:30  | Pen. Select                   |                     |
| 15:53:30  | EOT Select                    |                     |
| 15:45:48  | Reboot Please(if write speci  |                     |
| 15:45:29  | There is a barrier.           |                     |
| 15:45:12  | Red Light Select              |                     |
| 15:44:02  | Pen. Select                   |                     |
| 15:44:01  | Initialization Cancel         |                     |
| 15:42:34  | POT Select                    |                     |
| 15:42:09  | Red Light Select              |                     |
| 15:41:41  | Pen, Select                   |                     |
| 15:38:27  | Pen, Select                   |                     |
| 15:37:45  | Direction can not be reset    |                     |
| 15:37:24  | Pen, Select                   |                     |
|           |                               |                     |
|           |                               |                     |
|           |                               |                     |
|           |                               |                     |
|           |                               |                     |
| Date 2019 | 9/ 8/30                       | Last page Next page |

(Figure 9)

#### 1.4.10 Machine Parameters

The machine parameter dialog box is as shown in Figure 10.

| R | # # <u>\$</u>               |       |
|---|-----------------------------|-------|
| 1 | Cutting parameter           |       |
|   | Feeding length(m)           | 1.000 |
|   |                             |       |
|   | Feeding speed.(m/s)         | 0.090 |
|   | Cutting speed.(m/s)         | 0.600 |
|   | Idling speed(m/s)           | 0.800 |
|   | Cutting acceleration(m/s*s) | 0.202 |

#### (Figure 10)

#### 1.4.11 Gas field setting

The gas field setting function is mainly to modify the suction range and suction force of the air pump. The display interface is shown in Figure 11 and Figure 12.

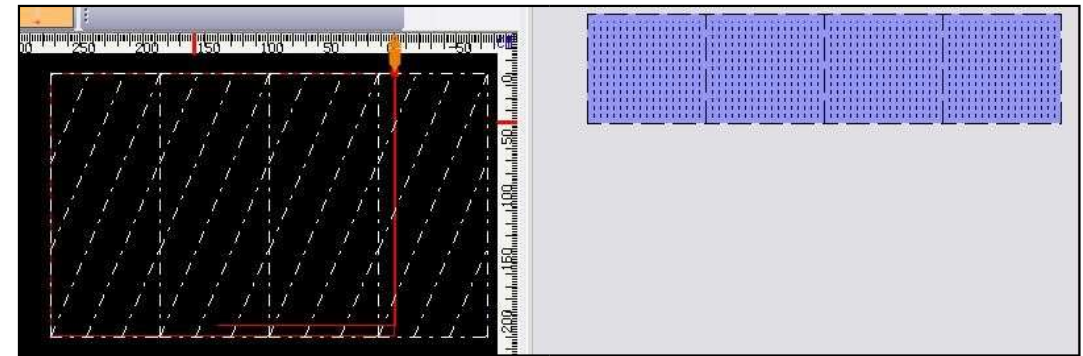

(Figure 11)

|    | 63 (Hz) | н |
|----|---------|---|
| 9  | Π       |   |
| )) |         | ( |
|    |         |   |
|    |         |   |

(Figure 12)

```
1.4.12 Status information
```

bar

Ready Red Light Select Cutting completed. Cutting completed. Empty cache 🔳 Serial port.COM3 🔳 Vac Coordinate: 0.00 \* 0.00 C: 0.00, H: 0.00 Model BX1(Single Machine) 250cm \* 210cm

The contents of the machine status information bar: machine current status, file sending status, communication light, hand-held device, coordinate status, model model, cloud service light.

# **Chapter 2: Software Operation**

#### 2.1 Menu bar operation

File(F) View(V) Configuration(T) Help(H)

#### 2.1.1 File operation

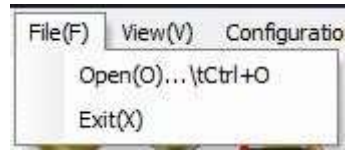

Click the [File]-[Open] function to pop up the Select File dialog box and select the file you want to open. Click [OK] to open this file. An example is shown in Figure 13.

| 27                                                                                                    |                 | and the second second                                                                                                    |              | x |
|----------------------------------------------------------------------------------------------------|-----------------|----------------------------------------------------------------------------------------------------|--------------|---|
| ← → ~ ↑ 🧾 > 此电脑 > 桌面 > file                                                                            |                 | ✓ <ul> <li>✓ <ul> <li>⑦</li> <li></li> <li></li></ul></li></ul> |              | P |
| 组织 ▼ 新建文件夹                                                                                             |                 |                                                                                                    | III 🔹 🛄      | 0 |
| ■ 图片 / 名称 ^                                                                                            | 修改日期            | 类型                                                                                                    | 大小           |   |
| cutterserver<br>iplycut<br>报告&报销<br>数件说明书worc ■<br>OneDrive<br>此电脑<br>③ 3D 对象<br>圖 视频<br>■ 观频<br>■ 四 世 | 2019/6/15 11:25 | PLT 文件                                                                                                    | 4 KB         |   |
| 文件名(N):                                                                                                |                 | (*.plt *.T                                                                                                    | SK)<br>)) ?? |   |

(Figure 13)

Click the [Exit] function to pop up the Exit dialog box, and then click [Yes] to exit CutterServer.

#### 2.1.2 View operation

According to the user's needs, the toolbars of the interface can be hidden, ticked to display, and unchecked to be hidden. As shown in Figure 14.

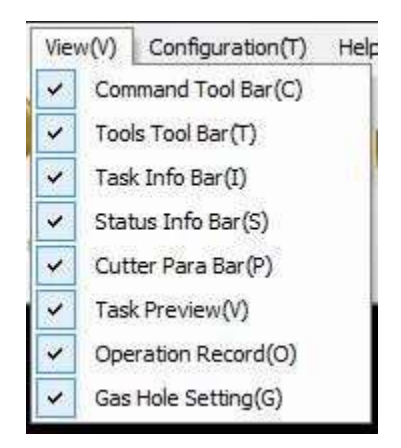

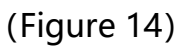

#### **2.2 System configuration operation**

The system configuration function includes parameters, serial port configuration, language, background color, machine configuration and other options. As shown in Figure 15.

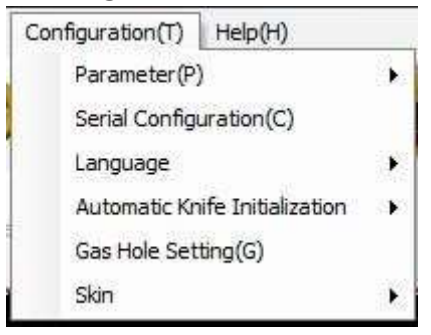

(Figure 15)

#### 2.2.1 Parameter introduction

The parameter functions include modification, restoration of factory parameters, expansion, special, FZ1 board function configuration, external parameters, and saving to factory parameters. As shown in Figure 16.

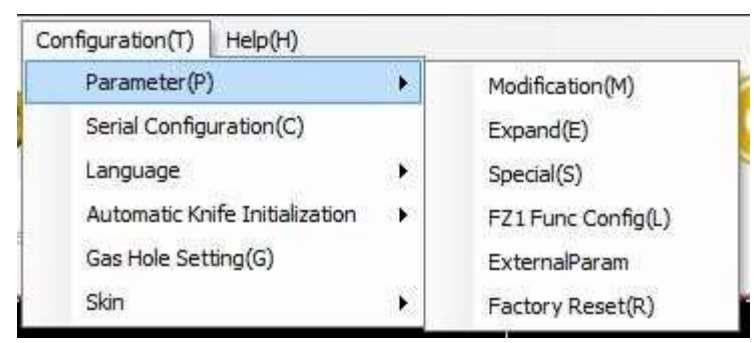

#### (Figure 16)

#### 2.2.1.1 Parameter settings

Click [Modify] to pop up the overall parameter dialog box of the cutting machine, as shown in Figure 17.

| Parameter item     |                     | Value                | Unit | Range Of Value      | 1 |
|--------------------|---------------------|----------------------|------|---------------------|---|
| . P. 1             | Measured length     | 1000.000             | mm   | 0.000 ~ 200000.000  |   |
| Adjustment         | Scheduled length    | 1000.000             | mm   | 0.000 ~ 200000.000  |   |
| e 11               | Length              | 2500.000             | mm   | 0.000 ~ 2500.000    |   |
| Cutting scope      | Width               | 2100.000             | mm   | 0.000 ~ 2100.000    |   |
| 0                  | X-axis offset       | -145.000             | mm   | -500.000 ~ 2500.000 |   |
| Origin coordinates | Y-axis offset       | -110.000             | mm   | -500.000 ~ 2000.000 |   |
| D                  | X offset            | 0.000                | mm   | -200.000 ~ 1000.000 |   |
| Pen offset         | Y offset            | 0.000                | mm   | -200.000 ~ 1000.000 |   |
| n - 1 l'-1         | X offset            | 0.000                | mm   | -200.000 ~ 1000.000 |   |
| Red-light position | Y offset            | 0.000                | mm   | -200.000 ~ 1000.000 |   |
|                    | X offset            | 28.500               | mm   | -200.000 ~ 1000.000 |   |
| Camera             | Y offset            | 4 <mark>0.000</mark> | mm   | -200.000 ~ 1000.000 |   |
|                    | Height              | 0.000                | mm   | 0.000 ~ 300.000     |   |
|                    | Feeding length      | 1.000                | m    | -50.000 ~ 50.000    |   |
| Feeding            | Feeding speed.      | 0.090                | m/s  | 0.050 ~ 0.600       |   |
|                    | Material press time | 3.000                | s    | 0.000 ~ 100.000     |   |
|                    | Minimum speed       | 0.006                | m/s  | 0.001 ~ 0.020       |   |
|                    | Cutting speed.      | 0.600                | m/s  | 0.010 ~ 1.500       |   |
|                    | Idling speed        | 0.800                | m/s  | 0.010 ~ 1.500       |   |
| Speed              | Knife lifting speed | 1250.000             | mm/s | 1.000 ~ 10000.000   |   |
|                    | Kaifa lower cread   | 1250.000             | mmle | 1.000 10000.000     | i |

(Figure 17)

 Note: The parameter setting dialog can be called up directly via the shortcut key. (shortcut is Shift+Ctrl+Alt+P)

[ Reading parameter ] : Automatically read the machine's own parameters

[Save (local)] : Save the cutting parameters to your local computer

[Import] : Import parameter configuration table

[Apply] : Apply the modified parameters and save them to the DSP

[Exit] : Exit the cutting overall parameter dialog

#### 2.2.1.2 Extended parameter

| Click [Extended Pa | arameter] to r | modify the | corresponding | parameters, | as |
|--------------------|----------------|------------|---------------|-------------|----|
| shown in Figure 18 | 8.             |            |               |             |    |

| Parameter item                 | Value                | Unit    | Range Of Value   | 2 |
|--------------------------------|----------------------|---------|------------------|---|
| Complete signal active low     | Π                    |         |                  | - |
| knife-set vibration speed      | 180.000              | rev/min | 0.000 ~ 4590.000 |   |
| Knife-lift vibration speed     | 18.000               | rev/min | 0.000 ~ 4590.000 |   |
| Sharpening vibration speed     | 2790.000             | rev/min | 0.000 ~ 4590.000 |   |
| Vacuum Pressure                | -1.000               | Кра     | -25.500 ~ -0.200 |   |
| To keep the vacuum pressure    | -1.000               | Кра     | -25.500 ~ -0.200 |   |
| Collecting material speed      | 0.010                | m/s     | 0.000 ~ 50.000   |   |
| Drilling 1 Speed               | 3 <mark>0.000</mark> | rev/min | 0.000 ~ 6000.000 |   |
| Drilling 2 Speed               | 30.000               | rev/min | 0.000 ~ 6000.000 |   |
| Normal pressure value          | 0.000                | Кра     | 0.000 ~ 4000.000 |   |
| Mane felt independence mover   | 0.050                | m/s     | 0.050 ~ 0.250    |   |
| Linkage beam movement spee     | 0.020                | m/s     | 0.020 ~ 0.150    |   |
| Knife intelligent sensitivity  | 1                    | ▪ Level |                  |   |
| Knife Smart Range              | 5                    | •       |                  |   |
| Massive suction models         | ΥК                   | •       |                  |   |
| Smart Aspiration               | From head to tail    | -       |                  |   |
| Smart inspiratory time         | 0.000                | s       | 0.000 ~ 3.100    |   |
| The material pressing cylinder | 0.000                | S       | 0.000 ~ 1.500    |   |
| Backflush time                 | 0.000                | s       | 0.000 ~ 1.500    |   |
| Feeding compensation           | 0.000                | mm      | 0.000 ~ 6000.000 |   |
|                                | 0.100                | 1 1     | 0.000 05 500     |   |

(Figure 18.)

#### 2.2.1.3 Restore factory parameters

Restore the factory parameters, that is restore to the last saved factory parameters, as shown in Figure 19. Restore the original parameters of the machine if the factory parameters have not been saved. (Note: This feature is recommended only for data loss)

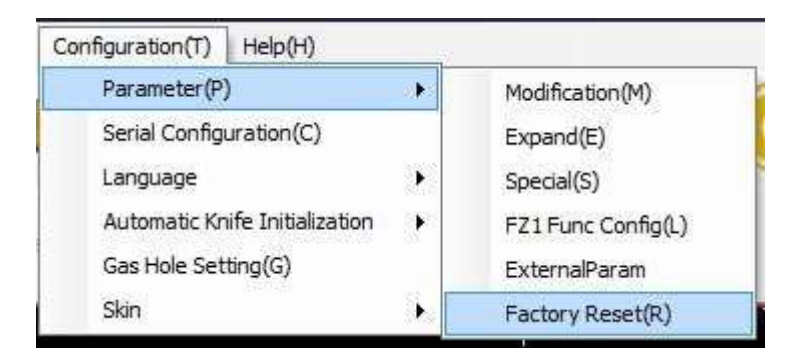

(Figure 19)

- Note: All parameters, including factory parameters, will be cleared when the model is reset. (need to reset factory parameters)
- Note: The machine needs to be restarted to restore the factory parameters. After resetting the model, the alarm message pops up as shown in Figure 20.

| Alarπ | 8B                            |
|-------|-------------------------------|
| Alarm | Reboot Please(if write specia |
| Probl | em analysis and Solutions     |
|       | Cause analysis and solution   |

(Figure 20)

#### 2.2.1.4 Extended parameter

Since the V2.5.1.0 version has parameter classifications for different models, different models will display different parameters. The extended parameter dialog is shown in Figure 21.

| Parameter item                           | Value               | Unit       | Range Of Value   |   |
|------------------------------------------|---------------------|------------|------------------|---|
| Width of cut                             |                     |            |                  |   |
| The cutting direction                    | From big to small   |            |                  |   |
| Cutting back and forth                   |                     |            |                  | j |
| The first knife 1                        |                     |            |                  |   |
| The first knife 2                        |                     |            |                  |   |
| The first knife 3                        |                     |            |                  |   |
| The first knife 4                        |                     |            |                  |   |
| Control mode                             | The level of single |            |                  |   |
| Effective control signal low             |                     |            |                  |   |
| Complete signal active low               |                     |            |                  |   |
| knife-set vibration speed                | 180.000             | rev/min    | 0.000 ~ 4590.000 |   |
| Knife-lift vibration speed               | 18.000              | rev/min    | 0.000 ~ 4590.000 |   |
| Sharpening vibration speed               | 2790.000            | rev/min    | 0.000 ~ 4590.000 |   |
| Vacuum Pressure                          | -1.000              | Кра        | -25.500 ~ -0.200 |   |
| To <mark>keep the vacuum pressure</mark> | -1.000              | Кра        | -25.500 ~ -0.200 |   |
| Collecting material speed                | 0.010               | m/s        | 0.000 ~ 50.000   |   |
| Drilling 1 Speed                         | 30.000              | rev/min    | 0.000 ~ 6000.000 |   |
| Drilling 2 Speed                         | 30.000              | rev/min    | 0.000 ~ 6000.000 |   |
| Normal pressure value                    | 0.000               | Кра        | 0.000 ~ 4000.000 |   |
| Mane felt independence move              | 0.050               | m/s        | 0.050 ~ 0.250    | ĺ |
| 15 T                                     | 0.000               | <i>i</i> . | 0.000 0.150      | i |

(Figure 21)

- 2.2.1.5 Special parameter
- ✤ Note: This parameter is only allowed to be modified in the alarm state.

| Cale sial Darm |                                        |                |          |   |
|----------------|----------------------------------------|----------------|----------|---|
| special Para   |                                        | Malar          |          |   |
|                | Parameter item                         | Value          |          |   |
| Machine        | 69 <b>6</b> 0                          | BK             | -        |   |
| Machine S      |                                        | 1              |          |   |
| Machine I      | уре                                    | Single Machine |          |   |
| 1Head          |                                        | MAXONMILLHEAD  |          |   |
| 2Head          |                                        | DELTA          | -        |   |
| 3Head          |                                        | DELTA          | <u> </u> |   |
| 4Head          |                                        | NULL           | -        |   |
| Show           |                                        | bk             |          |   |
| Length         |                                        | 250            |          |   |
| Width          |                                        | 210            |          |   |
| Serial         | 22                                     | bk325160000000 |          |   |
|                | Obstacle Detection                     |                |          |   |
|                | Automatic Knife Initialization         |                |          |   |
|                | Hand Operator                          | 24bit          | •        | ĺ |
|                | Air Area Adjustment                    | ~              |          |   |
|                | CNC Router Function                    | ~              |          |   |
|                | Valve Function                         |                |          |   |
|                | EOT Fault Fast Response (Pause)        | Г              | 22       |   |
|                | CNC Router Fault Fast Response (Pause) |                |          |   |
| [A]Com         | C Board                                |                |          |   |
|                | V Ayla(Only Custom Madal is Valid)     |                |          |   |

#### (Figure 22)

#### 2.2.1.6 Functional configurations of FZ1 board (duplicate feeding)

| 1 Func Config         | - | X  |
|-----------------------|---|----|
| stepping motor        |   |    |
| Secondary Feed Enable |   |    |
| Second Feed Length    |   | mm |
| Percentage Of Gear    |   | %  |
| Delay                 |   | s  |
| Jitter Times          |   | 7  |

(Figure 23)

[Duplicate Feeding Function] : Choose to open the function.

【Feeding Length】: Second-feeding length; The distance between the front and the back of the cutter according to the first-time feeding (0mm--440mm).

[Electronic Gear Ratio] : The ratio between the set distance and the actual movement distance; Adjust the step factor of the feeding motor when there is difference between the actual feeding length and set value (50%--101%).

【Delay Time】: The interval between the first and second feeding (0--25.5s).

[Shaking Time] : The up-down frequency of the sucking discs of the feeding device (0--255).

#### 2.2.1.7 External parameters

The external data can be set and read, which can be used to install on Pad equipment and be compatible with the machine code.

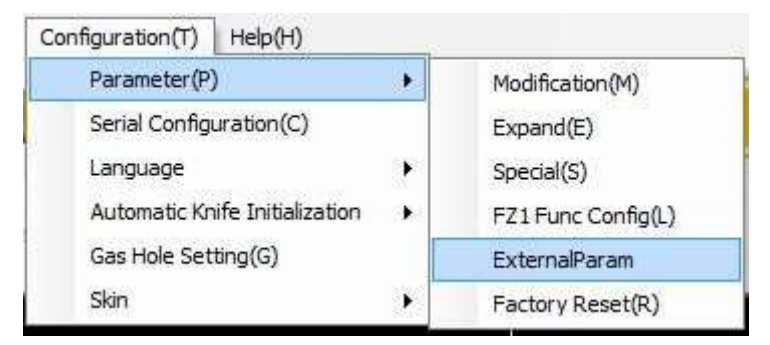

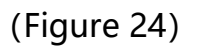

#### 2.2.1.8 Factory Parameter

Factory parameter is the one set before the machine delivered out of factory. **[** Save as Factory Parameter **]** Save the current parameter as factory parameter corresponding to recovering the factory parameter.

#### 2.2.2 Serial Port Configuration

Choose [Serial Port Configuration]. A [Choose Serial Port Number] dialog pops up, in which choose the relevant serial port number.

Green sign shows the successful connection of DSP board.:

Serial port.COM3

Red sign shows the DSP board's connection is failed.:

Serial port.COM3

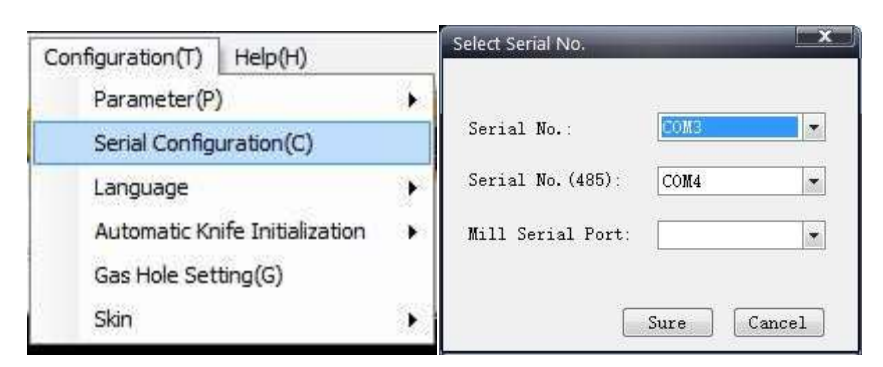

#### 2.2.3 Language Setting

| Configuration(T) Help(H)                              |                |        |
|-------------------------------------------------------|----------------|--------|
| Parameter(P)<br>Serial Configuration(C)               | ` <b>_ (</b>   | 5      |
| Language                                              | Local Language | 12. 20 |
| Automatic Knife Initialization<br>Gas Hole Setting(G) | English(USA)   | _      |
| Skin                                                  |                | -      |

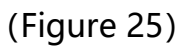

- ✤ Note: Native language changes according to the operation system.
- 2.2.4 Background Color Setting

Change color of the coordinate axis.

(Figure 26)

#### 2.2.5 Machine Configuration

Introduce another means of changing machine's special parameters as below.

• Click [Machine Configuration], a popup dialog as below Figure 27.

| Special Para | m                                      |                |          |  |  |
|--------------|----------------------------------------|----------------|----------|--|--|
| -            | Parameter item                         | Value          |          |  |  |
| Machine      |                                        | вк             | -        |  |  |
| Machine S    | ub                                     | 1              | -        |  |  |
| Machine T    | уре                                    | Single Machine | -        |  |  |
| 1Head        |                                        | MAXONMILLHEAD  | •        |  |  |
| 2Head        |                                        | DELTA          | -        |  |  |
| 3Head        |                                        | DELTA          | <b>_</b> |  |  |
| 4Head        |                                        | NULL           | -        |  |  |
| Show         |                                        | bk             |          |  |  |
| Length       |                                        | 250            |          |  |  |
| Width        |                                        | 210            |          |  |  |
| Serial       |                                        | bk325160000000 |          |  |  |
|              | Obstacle Detection                     |                |          |  |  |
|              | Automatic Knife Initialization         |                |          |  |  |
|              | Hand Operator                          | 24bit          | •        |  |  |
|              | Air Area Adjustment                    | v              |          |  |  |
|              | CNC Router Function                    |                |          |  |  |
|              | Valve Function                         | ~              |          |  |  |
|              | EOT Fault Fast Response (Pause)        |                |          |  |  |
|              | CNC Router Fault Fast Response (Pause) |                |          |  |  |
| [A]Com       | C Board                                |                |          |  |  |
|              | V Avla(Only Custom Madal is Valid)     |                | 1        |  |  |

(Figure 27)

• Choose the relevant serial port number and click Test Communication as below Figure 28, which shows the correct connection of the serial

port hardware.

| 机器设置<br>串口号:                                | Сомз                                  | •                          |                             | 〔通信                        | 应用           |            | 「清除回      | 1显        |   |                              |    |
|---------------------------------------------|---------------------------------------|----------------------------|-----------------------------|----------------------------|--------------|------------|-----------|-----------|---|------------------------------|----|
| 同步未成〕<br>read mac<br>,machine<br>serial=bk3 | 力<br>hine mod<br>:: BKM ,:<br>3251600 | el<br>20,180,N<br>0000, ve | lame:iEcho E<br>r:,2.2.4–G1 | 3KM Cuttei,F<br>60510D,140 | lead:32779,f | -unCtrl:0> | X6100,0X0 | 002,0X000 | 0 | e de de de se de de de de de | ** |

(Figure 28)

 Change the needed parameters and click Apply as below Figure 29, which shows the parameters are changed successfully and just need to power on again.

| 串口号:                                                             | Сомз 👻                                                                                   | 测试通信                     | 应用 | 清除回显   |   |
|------------------------------------------------------------------|------------------------------------------------------------------------------------------|--------------------------|----|--------|---|
| serial=bk3                                                       | 25160000000, ver                                                                         | ,2.2.4G160510D,14        | 0  | ****** | * |
| serial bk32<br>!serial bk3<br>name:iEch<br>!name:iEc<br>,machine | 25160000000<br>25160000000传送所<br>no BKM Cuttei<br>ho BKM Cuttei传送所<br>set 36,120,180,323 | 成功<br>成功<br>779,1        |    |        | E |
| Imachine<br>function s<br>Ifunction                              | set 36,120,180,322<br>set 6100,0002,0000<br>set 6100,0002,000                            | 779,1,传送成功<br>)<br>0传送成功 |    |        |   |

(Figure 29)

### 2.3 Help

| He | elp(H)                      |  |
|----|-----------------------------|--|
|    | Cutterserver User Manual(M) |  |
|    | About CutterServer(A)i-     |  |
|    | Diagnosis(K)                |  |
|    | КеуМар                      |  |
|    | simulate cutting            |  |
|    | Online upgrade              |  |
|    | Error code query            |  |

#### 2.3.1 About CutterServer

Check CutterServer version.

#### 2.3.2 Diagnosis

#### Check the machine's serial number, C board and the version of DSP board.

| Diagnosis           |                       |                                        | × |  |
|---------------------|-----------------------|----------------------------------------|---|--|
| Para                | ameter item           | Value                                  |   |  |
| Serial No           |                       | bk325160000000                         |   |  |
| DSP version NO      |                       | 2.2.8-LC180903M                        |   |  |
| Handle version NO   | 50                    |                                        |   |  |
| c n d l f           | The Version No        | 2.1.06                                 |   |  |
| C Board Information | Function Control Word | OF,                                    |   |  |
|                     | FpgaErr:              | 81,                                    |   |  |
|                     | Motor:                | C425,C348,717F,                        |   |  |
| 505.0               | EmgOlsPaus:           | FF,                                    |   |  |
| FPEG state          | EndoerConfigX2U:      | 0B,                                    |   |  |
|                     | FpgalOStatus:         | 0E,                                    |   |  |
|                     | FpegVersion:          | 1.3.9                                  |   |  |
|                     | X:                    | 0                                      |   |  |
|                     | Y:                    | 0                                      |   |  |
| F                   | Z:                    | 1                                      |   |  |
| Encoder value       | U:                    | 1                                      |   |  |
|                     | V:                    | 0                                      |   |  |
|                     | W:                    | 0                                      |   |  |
|                     | 1F344                 | Other-Point Moving-There is a barrier. |   |  |

(Figure 31)

#### 2.3.3 Shortcut Key

| КеуМар           |                                           |  |  |
|------------------|-------------------------------------------|--|--|
| Кеу              | Description                               |  |  |
| Ctrl+Alt+Shift+C | Sys Config Dialog                         |  |  |
| Ctrl+Alt+Shift+M | Config Special Param Dialog               |  |  |
| Ctrl+Alt+Shift+S | Test Dialog                               |  |  |
| Ctrl+Alt+Shift+L | Save As Factory Parameter                 |  |  |
| Ctrl+P           | Pump Switch                               |  |  |
| Ctrl+ALT+SHIFT+D | Diagnosis                                 |  |  |
| Ctrl+Alt+Shift+P | Parameter Dialog                          |  |  |
| Ctrl+Alt+Shift+E | Expand Param Dialog                       |  |  |
| Space            | Start Or Pause Cut                        |  |  |
| Esc              | Cancel                                    |  |  |
| Ctrl+G           | Gas Hole Setting                          |  |  |
| Ctrl+Backspace   | Continue Cutting                          |  |  |
| Shift+S          | Blade socket index sorting                |  |  |
|                  |                                           |  |  |
|                  |                                           |  |  |
|                  |                                           |  |  |
| ٤.               | uu la la la la la la la la la la la la la |  |  |

(Figure 32)

#### 2.3.4 Cutting Simulation

When the software is unconnected to the machine, then it can simulate the cutting with the data.

• Choose and click the needed plt. Tsk cutting files as the below Figure 33.

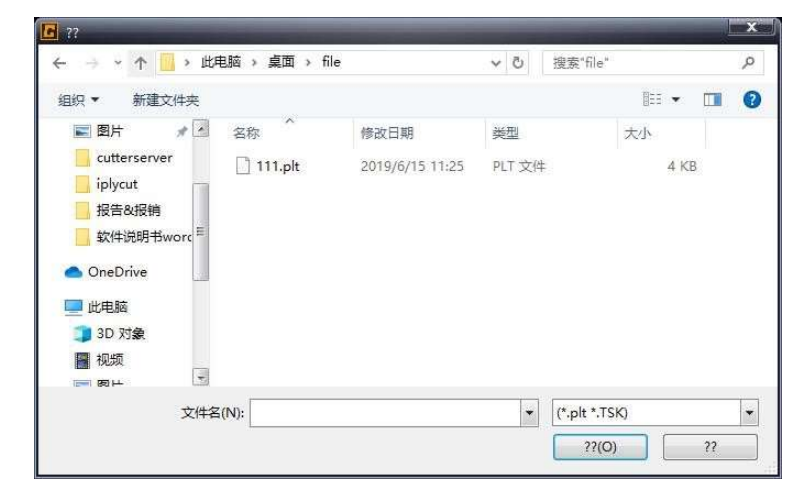

(Figure 33)

• Open [Automatically Start Cutting Simulation], drag the Speed Bar to adjust the cutting simulation speed; [Cancel], can cancel the current cutting simulation, and it can restart after the completion of the cutting simulation.

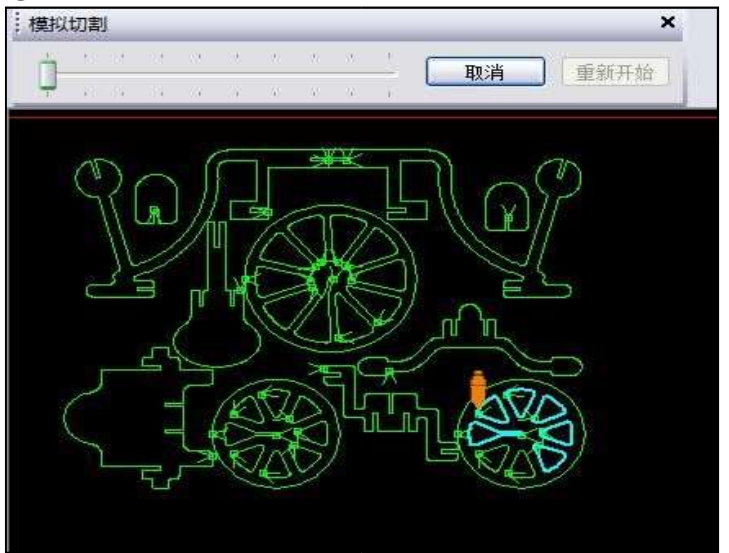

(Figure 34)

#### 2.3.5 Online Update

Choose **(**Online Update **)** under the Help menu bar, and also can download the offline installation package.

◆ Note: If the online update software cannot close automatically, then

then update needs to wait after software closed manually.

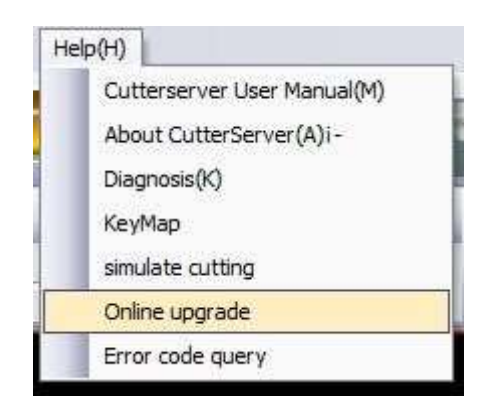

#### (Figure 35)

| 船 Update                  |               |        | × |
|---------------------------|---------------|--------|---|
| CutterComServer upgrade p | rogram        |        |   |
| Download progress         | The file name | 0 KB/S |   |
|                           |               |        |   |
| 1                         |               |        |   |
| 1 N.                      | - 14 M        | 50     |   |

#### (Figure 36)

2.4 Single Interface of Dual Beam Mode

2.4.1 Single Interface of Dual Beam Mode

New-added single interface of dual beam mode in CutterServer.

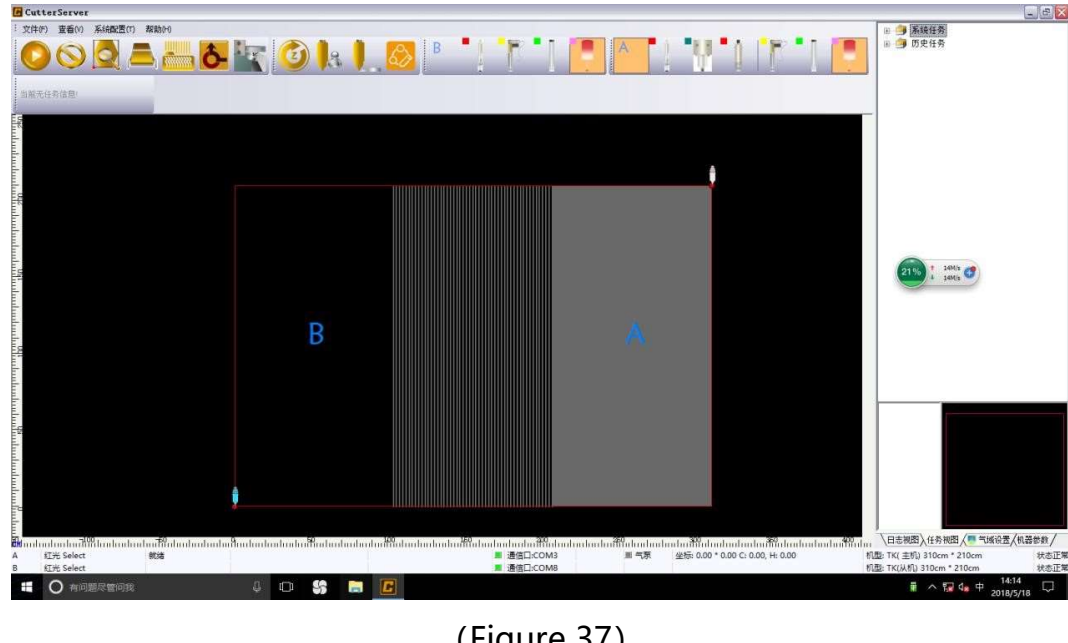

(Figure 37)

2.4.2 Toolbar

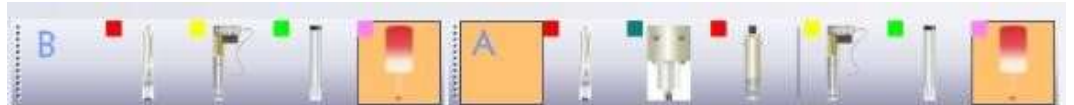

Toolbar changes when the CutterServer is installed on the dual-beam cutter.

[A] : Toolbar A shows the tool configurations on the main gantry

**(B)** : Toolbar B shows the tool configurations on the auxiliary gantry

2.4.3 Status Bar

| <b>dd</b> und | ահահաններիություն | վող <mark>ի</mark> նվայիսվույիս | ในปละโดยโดปละไม่ปละโลปละไม่ไม่ได้ได้เป็นได้เป็นไม่ได้ได้ได้ได้ได้ได้ได้ได้ได้ได้ได้ได้ได้ไ | հահո |
|---------------|-------------------|---------------------------------|--------------------------------------------------------------------------------------------|------|
| A             | 红光 Select         | 就绪                              | ■ 通信□:COM3 ■ 气器                                                                            | 泉    |
| В             | 红光 Select         |                                 | ■ 通信□:COM8                                                                                 |      |

For the dual-beam cutters, the status bar has two lines which show the current status of the main and auxiliary gantries, the chosen tool, vacuum on-or-off, and communications.

#### 2.4.4 Software Operation

The operation for the dual-beam cutters generally keeps same as the single gantry cutters. It only needs to click [A] or [B] in the toolbar and the icon for the relative activated gantry will light.

#### 2.4.5 Basic Configuration

When CutterServerV3.0.0.1 is applied on the dual-beam gantry cutter, it needs to open the SYSConfig file under CutterServer's installation directory and to change BeamsCount=1 into BeamsCount=2, as below Fugure 38.

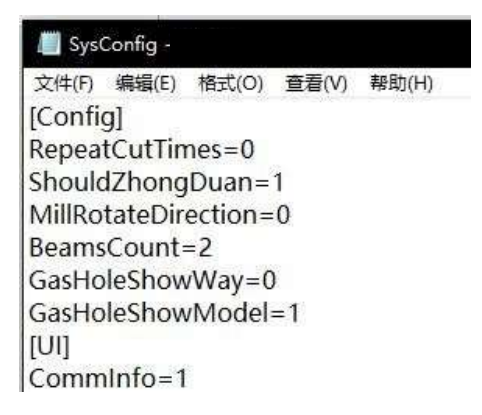

(Figure 38)

- **2.5** Parameter Modification
- 2.5.1 Configuration Parameter Modification

Through the shortcut keys to enter the configuration parameter modification dialog. (Shortcut keys: Ctrl+Alt+shift+C)

Note: modificate the configuration parameters needs to pass the permissions first.

| Permission to confi | rm                               |                                          |
|---------------------|----------------------------------|------------------------------------------|
|                     | Administrator:                   | Administrator 🗸                          |
| Ca de las           | Password:                        | •••••                                    |
|                     | The password is verify the user' | s an important basis to<br>s legitimacy. |
| 200                 | Ent                              | ter Cancel                               |

(Figure 39)

#### 2.5.2 Commands Parameter

|                                               | Function Con                              | figuration                                       | Other functional settings | Knife holder configuration |
|-----------------------------------------------|-------------------------------------------|--------------------------------------------------|---------------------------|----------------------------|
| To add a comn<br>command out o<br>Categories: | and to a toolbar:<br>If this dialog box t | select a cat<br>to a toolbar.<br>nan <u>d</u> s: | egory and drag the        |                            |
| Command too<br>Tools tool bar                 | bar 0                                     | Start<br>Pause<br>Cancel<br>Preview              |                           |                            |

(Figure 40)

【Command Bar】: Choose the tool according to the needs (by clicking the lift mouse button).

[Socket Bar] : Choose the socket according to the needs (by clikcing the lift mouse button).

| Function Cor                                     | figuration                                              |                                                                             |               |
|--------------------------------------------------|---------------------------------------------------------|-----------------------------------------------------------------------------|---------------|
| <u>C</u> ommands<br>To add a comr<br>command out | Function Con<br>nand to a toolbar<br>of this dialog box | nfiguration<br>: select a cat<br>to a toolbar                               | Other functio |
| Categories:<br>Command too<br>Tools tool bar     | l bar 0 0 0                                             | man <u>d</u> s:<br>Socket 1<br>Socket 2<br>Socket 3<br>Socket 4<br>Socket 5 |               |

(Figure 41) (Figure 42)

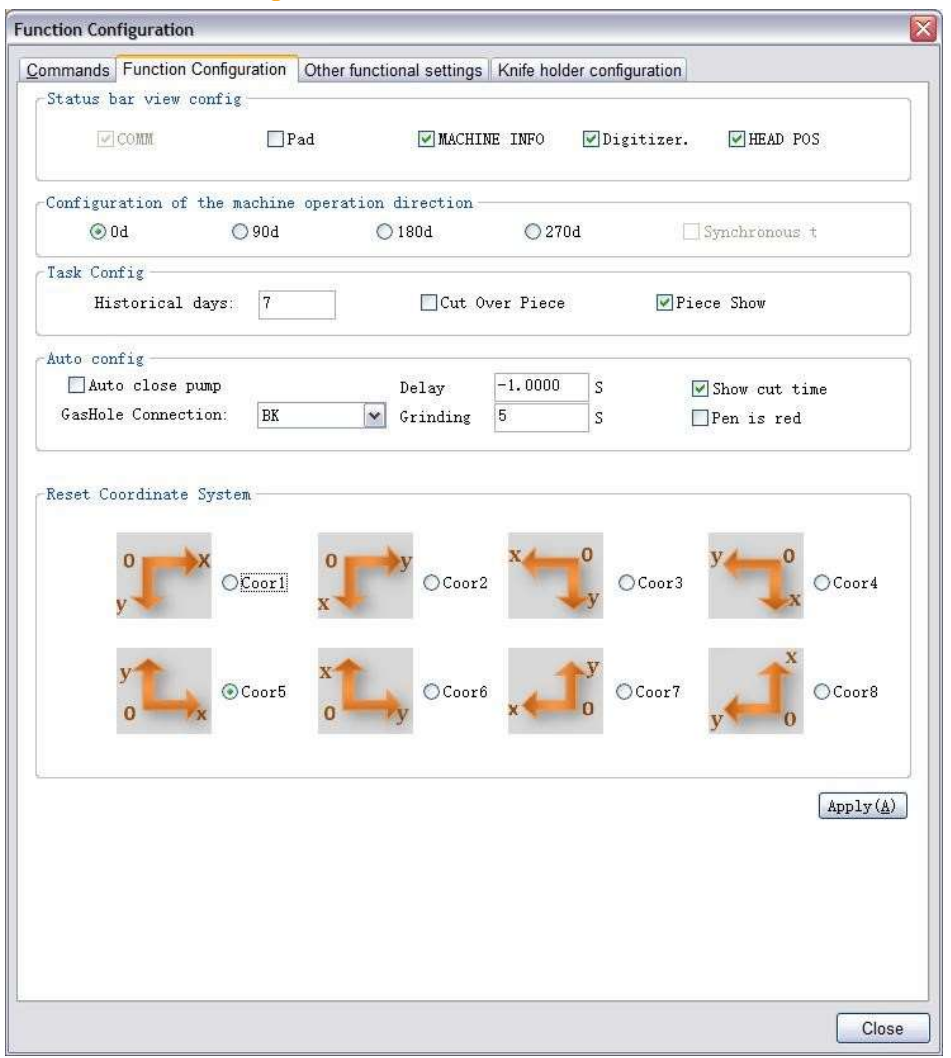

#### 2.5.3 Functional Configuration Modification

(Figure 43)

【Configurations Display in Status Bar】: Choose to display/hide according to the needs.

[Machine operation direction configuration] : Change the control button for the movement direction of cutting head.

**[**Task Configuration **]** : Change the history and property of samples.

【 Automatically Close Vacuum Pump 】 : Control if automatically close the vacuum pump after cutting.

[Display Cutting Time] : Choose to see the cutting time in the main interface as below figure 44.

(Figure 44)

【Coordinates Reset】: Make the cutter and operation interface by turning the coordinates.

Example: For the position of the cutter and computer stand as below picture 45, then it should choose the coordinate 5.

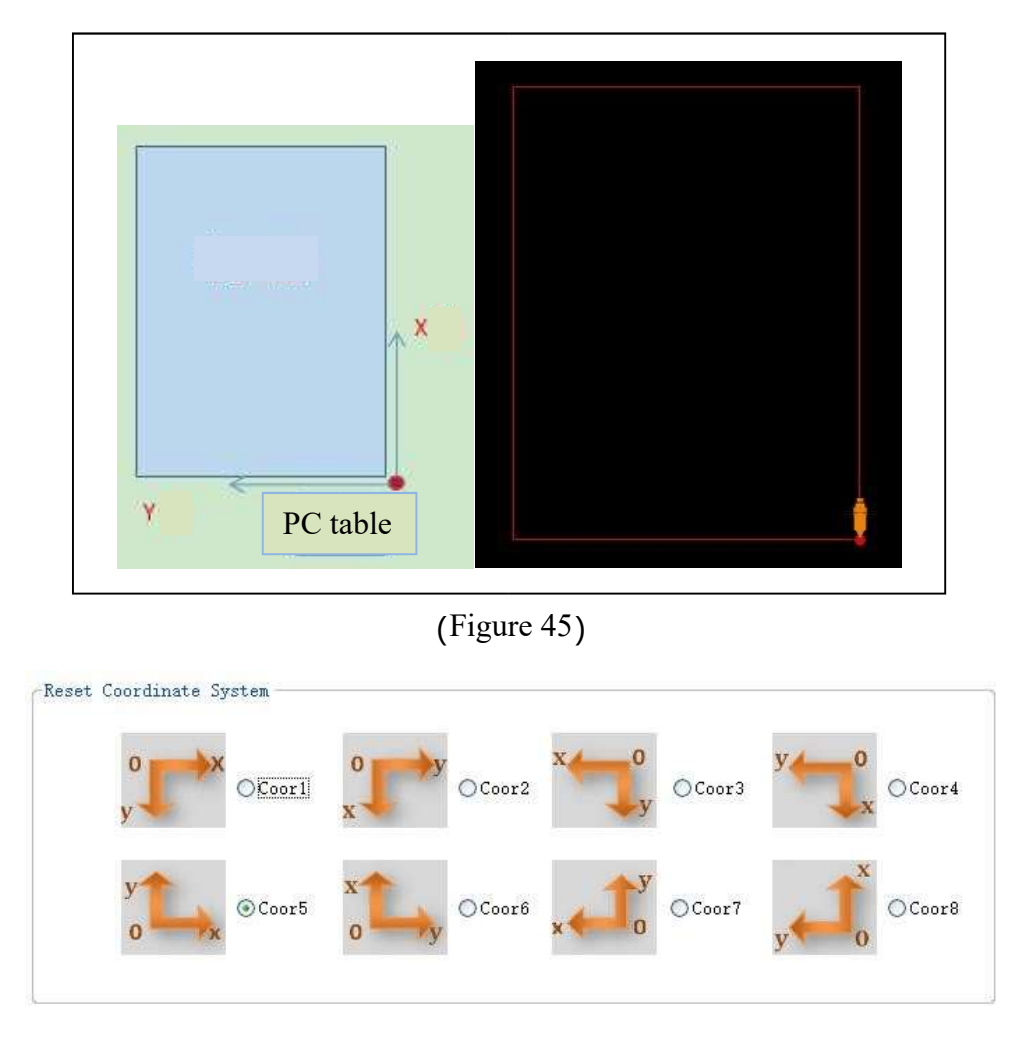

(Figure 46)

#### 2.5.4 Tool Configuration Modification

Change the tool parameter according to the relative cutting tool.

| Knife holder/knife tool modification         Parameter item       Value         SOCKET2       EOT       ✓         Positive angle of knife and X axis       CUT1         Knife-up compensation       CUT2         Knife during compensation       FLAT | Parameter Set                        |      |    |
|----------------------------------------------------------------------------------------------------|--------------------------------------|------|----|
| Parameter item     Value       SOCKET2     EOT       Positive angle of knife and X axis     CUT1       Knife-up compensation     EOT       Knife of the compensation     CUT2                                                                         | Knife holder/knife tool modification |      |    |
| SOCKET2 EOT<br>Positive angle of knife and X axis CUT1<br>EOT<br>Knife-up compensation CUT2<br>FLAT                                                                                                    | Parameter item                       | Valu | ie |
| Positive angle of knife and X axis CUT1<br>EOT<br>Knife-up compensation CUT2                                                                                                    | SOCKET2                              | EOT  | ~  |
| Knife-up compensation CUT2                                                                                                    | Positive angle of knife and X axis   | CUT1 |    |
| Kine up compensation CU12                                                                                                    | Knife-up compensation                | EOT  |    |
|                                                                                                    |                                      | FLAT |    |
|                                                                                                    | Knife lifting angel                  | VCUT |    |

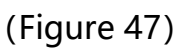

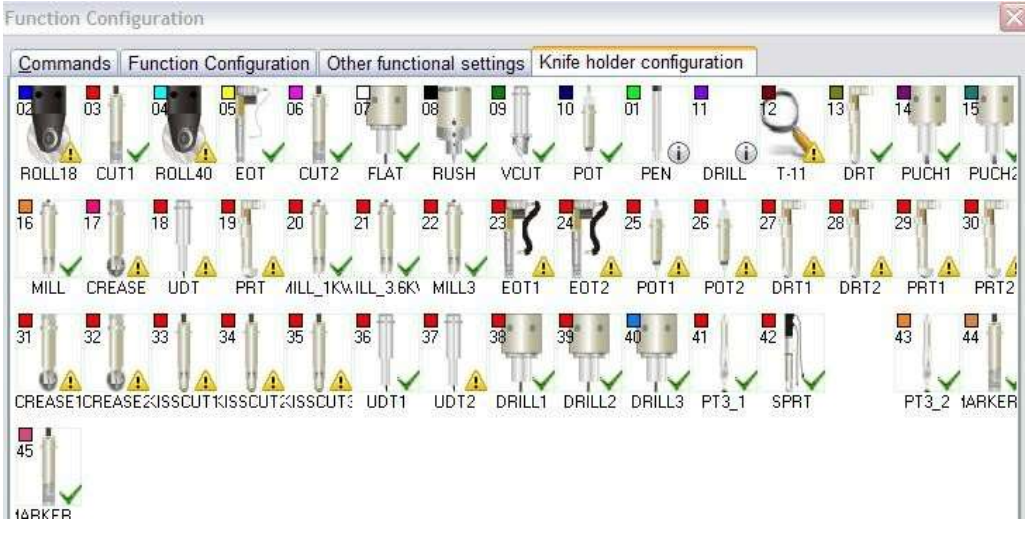

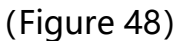

#### 2.6 Special Parameter

#### 2.6.1 Special parameter setting

Through the shortcut keys to enter the special parameter setting. (shortcut keys: Ctrl+Alt+shift+M).

 Note: special parameters need to be modified under the machine alarm status and after modification, it needs to power on again.

| Special Para | Im                                     |                | -        |   |
|--------------|----------------------------------------|----------------|----------|---|
|              | Parameter item                         | Value          |          |   |
| Machine      |                                        | вк             | -        |   |
| Machine S    | ub                                     | 1              | -        |   |
| Machine T    | уре                                    | Single Machine | -        |   |
| 1Head        |                                        | MAXONMILLHEAD  | •        |   |
| 2Head        |                                        | DELTA          | •        |   |
| 3Head        |                                        | DELTA          | <u>•</u> |   |
| 4Head        |                                        | NULL           | <u>*</u> |   |
| Show         |                                        | bk             |          |   |
| Length       |                                        | 250            |          |   |
| Width        |                                        | 210            |          |   |
| Serial       | 20                                     | bk325160000000 |          |   |
|              | Obstacle Detection                     |                |          |   |
|              | Automatic Knife Initialization         |                |          |   |
|              | Hand Operator                          | 24bit          | •        |   |
|              | Air Area Adjustment                    | V              |          |   |
|              | CNC Router Function                    |                |          | 1 |
|              | Valve Function                         | <b>V</b>       |          | i |
|              | EOT Fault Fast Response (Pause)        |                |          |   |
| [A]Com       | CNC Router Fault Fast Response (Pause) |                |          | ĺ |
| [A]Com       | C Board                                | V              |          |   |
|              | V Aula(Only Custom Madal is Valid)     |                | 1        | 1 |

#### (Figure 49)

#### 2.6.2 Introduction of Multi-usage Cutting Head

Multi-usage cutting head, that is, one cutting head for two cutting tools.

When using the mutli-usage cutting head, it needs to add the relations between sockets and cutting tools.

| Cutting   | РРТ      | PTM       | PTMS                                                       | MAM_D   |
|-----------|----------|-----------|------------------------------------------------------------|---------|
| Head Type |          |           |                                                            |         |
|           |          | One       |                                                            |         |
| Relative  | Dual     | Punching  | One Rotary Tool;                                           | Marking |
| Cutting   | Punching | Tool; One | One Punching Tool<br>(with rotation and<br>without height) | Head    |
| Tool      | Tool     | Rotary    |                                                            |         |
|           |          | Tool      |                                                            |         |

When SC, GLS machines use multi-usage cutting head, it will automatically turn into SC or GLS cutting head type, then other models can use the multi-usage cutting head.

#### 2.6.3 Test Interface

Through shortcut keys to enter into the machine test interface. (shortcut keys: Ctrl+Alt+shift+S).

Test interface currently mainly is applied for the camera's offset adjustment on LCP model.

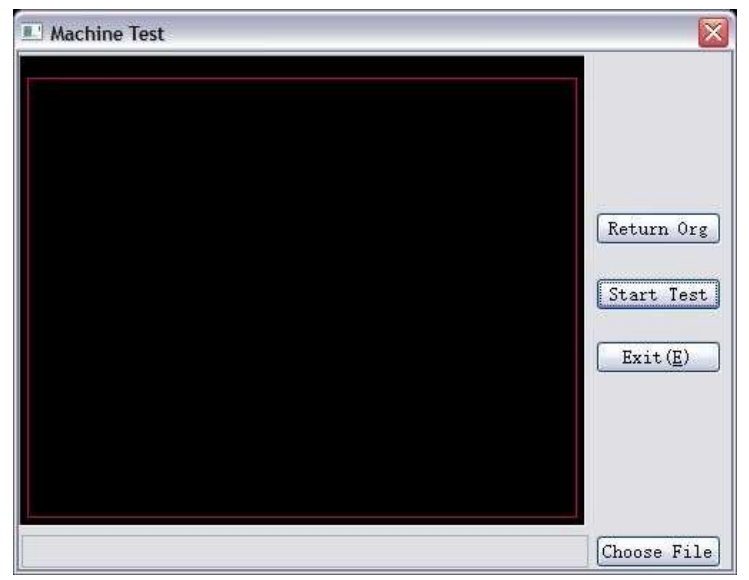

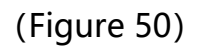

# **Chapter 3: Notes**

- When two tools install in the same cutting head, after the second tool's initialization, it needs to use the first tool again, then for the safety, the lowering depth of the first tool cannot be saved in the DSP setting, it needs to do the initialization for the first tool again.
- Open the program which shows "...menu bar..." dialog.

| CutterC | ComServer                                                                                                    |       |
|---------|----------------------------------------------------------------------------------------------------|-------|
| 2       | Due to a software update the toolbar '菜单栏' has changed<br>Would you like to reset your customized toolbar and load<br>new one? | the   |
|         | 是(Y)                                                                                                    | \$(N) |

(Figure 51)

Solution:

 $\bigcirc$ Use the shortcut keys (WIN+R) to open, and input regedit to open registration list.

<sup>2</sup>Open the below path in turn, delete ConfigNew file folder, and reopen the software.

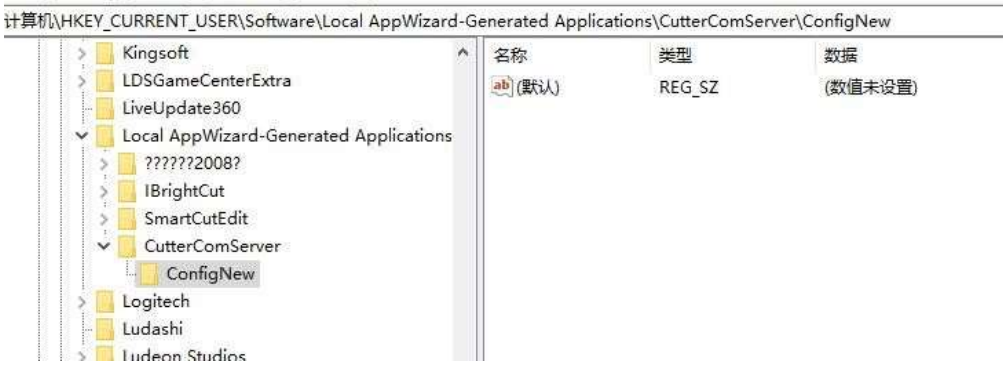

(Figure 52)

• In the XP system, CutterServer and SmartCut are under the same directory, and it shows "cannot position entry point \_ftol2 to DLLS msvcrt.dll."

| CutterServe | r.exe: Start Error                                                        | × |
|-------------|---------------------------------------------------------------------------|---|
| 😮 Ca        | ntinousCut.dll not found. File must be available to run the<br>plication! |   |
|             | 确定                                                                        |   |

(Figure 53)

Solution:

Delete opengl32.dll file under the SmartCut installation directory, and open CutterServer again.

• Serial Port Cannot Connect

Solution: delete the serial port in the computer manager and install again.